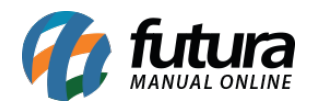

Sistema: Futura Server

Caminho: <u>Contas a Pagar>Baixa Simples</u>

## Referência: FS141

Versão: 2017.09.25

**Como Funciona:** Esta tela é utilizada para efetuar a baixa simples de uma conta a pagar. Para isso, acesse o caminho acima e o sistema irá abrir a tela abaixo:

| Conta     | as a F   | agar -   | Baixa    | Simpli  | ficada   | ×        |           |     |         |        |        |        |        |         |    |       |         |        |       |             |   |  |
|-----------|----------|----------|----------|---------|----------|----------|-----------|-----|---------|--------|--------|--------|--------|---------|----|-------|---------|--------|-------|-------------|---|--|
| onsulta   | Cor      | nfirmac  | 80       |         |          |          |           |     |         |        |        |        |        |         |    |       |         |        | -     |             | _ |  |
| mpresa    | 1        | -        |          | OMED    | A EMPRO  | :SA      |           |     |         |        |        |        |        |         |    |       |         |        |       |             |   |  |
| ornecedo  | Jor      | _        |          |         |          |          |           |     |         |        |        |        |        |         |    |       |         |        | P     | Pesquisar   |   |  |
| ta Correr | ente     |          | 3        |         |          |          |           |     |         |        |        |        |        |         |    |       |         |        |       |             |   |  |
| eriodo    | D        | )ata Er  | nissão   | -       | 11       |          | a         | ()  |         | Docum  | iento  |        | Nn     | Pedido  |    | Nro N | ota     |        | Limpa | Filtro [F4] |   |  |
|           |          |          |          |         |          |          |           |     |         |        |        |        |        |         |    |       |         |        |       |             |   |  |
| lique aba | aixo p   | ara sele | cionar a | s conta | is aue d | eseia di | ar baixa. |     |         |        |        |        |        |         |    |       |         |        |       |             |   |  |
|           | _        |          | Pa       | an Soc  | ial      |          |           |     | Documer | ato    | Data   | Vencto | Valor  | Deceber | Pa | a0.   | Saldo D | evedor |       |             |   |  |
| TELEFO    | FONIC4   | A SA     | TCL .    | 00 000  |          |          |           | NO  | TA:2057 | 94 1/1 | 13/02/ | 2017   | V LIGH | 125,54  |    | 0,00  | 500000  | 125,54 |       |             |   |  |
| REDE      | OK       |          |          |         |          |          |           | 25  | 5176 1/ | "      | 20/02  | /2017  |        | 184,35  |    | 0,00  |         | 184,35 |       |             |   |  |
| NUTTR     | HAME     |          |          |         |          |          |           | NE: | 263121  | 13     | 20/02/ | 2017   | 10     | 395,49  | 1  | U,00  |         | 395,49 |       |             |   |  |
|           |          |          |          |         |          |          |           |     |         |        |        |        |        |         |    |       |         |        |       |             |   |  |
|           |          |          |          |         |          |          |           |     |         |        |        |        |        |         |    |       |         |        |       |             |   |  |
|           |          |          |          |         |          |          |           |     |         |        |        |        |        |         |    |       |         |        |       |             |   |  |
|           |          |          |          |         |          |          |           |     |         |        |        |        |        |         |    |       |         |        |       |             |   |  |
|           |          |          |          |         |          |          |           |     |         |        |        |        |        |         |    |       |         |        |       |             |   |  |
|           |          |          |          |         |          |          |           |     |         |        |        |        |        |         |    |       |         |        |       |             |   |  |
|           |          |          |          |         |          |          |           |     |         |        |        |        |        |         |    |       |         |        |       |             |   |  |
|           |          |          |          |         |          |          |           |     |         |        |        |        |        |         |    |       |         |        |       |             |   |  |
|           |          |          |          |         |          |          |           |     |         |        |        |        |        |         |    |       |         |        |       |             |   |  |
|           |          |          |          |         |          |          |           |     |         |        |        |        |        |         |    |       |         |        |       |             |   |  |
|           |          |          |          |         |          |          |           |     |         |        |        |        |        |         |    |       |         |        |       |             |   |  |
|           |          |          |          |         |          |          |           |     |         |        |        |        |        |         |    |       |         |        |       |             |   |  |
|           |          |          |          |         |          |          |           |     |         |        |        |        |        |         |    |       |         |        |       |             |   |  |
|           |          |          |          |         |          |          |           |     |         |        |        |        |        |         |    |       |         |        |       |             |   |  |
|           |          |          |          |         |          |          |           |     |         |        |        |        |        |         |    |       |         |        |       |             |   |  |
|           |          |          |          |         |          |          |           |     |         |        |        |        |        |         |    |       |         |        |       |             |   |  |
|           |          |          |          |         |          |          |           |     |         |        |        |        |        |         |    |       |         |        |       |             |   |  |
|           |          |          |          |         |          |          |           |     |         |        |        |        |        |         |    |       |         |        |       |             |   |  |
|           |          |          |          |         |          |          |           |     |         |        |        |        |        |         |    |       |         |        |       |             |   |  |
|           |          |          |          |         |          |          |           |     |         |        |        |        |        |         |    |       |         |        |       |             |   |  |
|           |          |          |          |         |          |          |           |     |         |        |        |        |        |         |    |       |         |        |       |             |   |  |
|           |          |          |          |         |          |          |           |     |         |        |        |        |        |         |    |       |         |        |       |             |   |  |
|           |          |          |          |         |          |          |           |     |         |        |        |        |        |         |    |       |         |        |       |             |   |  |
|           |          |          |          |         |          |          |           |     |         |        |        |        |        |         |    |       |         |        |       |             |   |  |
|           |          |          |          |         |          |          |           |     |         |        |        |        |        |         |    |       |         |        |       |             |   |  |
| Confir    | irmar (' | F10]     |          | leciona | r Todas  | as Con   | tas       |     |         |        |        |        |        |         |    |       |         |        |       |             |   |  |
|           |          |          |          | -COULC  |          | as con   |           |     |         |        |        |        |        |         |    |       |         |        |       |             |   |  |

Selecione as parcelas que deseja efetuar a baixa, clique no botão *Confirmar* e o sistema irá retornar com a tela abaixo:

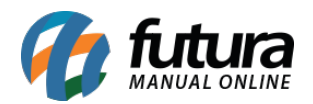

| Contas a Paga<br>Consulta Confirm | ar - Baixa Simplificada<br>nacao | x                 |           |
|-----------------------------------|----------------------------------|-------------------|-----------|
| Valor Total : 1.00                | 00,00 Saldo :                    | 1000,00           |           |
| Conta Corrente :                  | 7 💊                              | BANCO SANTANDER   |           |
| Tipo Pagamento :                  | 1 💽                              | DINHEIRO          | Cadastrar |
| Operacao :                        | 16 💊                             | DÉBITO AUTOMATICO |           |
| Valor do Pgto. :                  | 1.000,00                         |                   |           |
| Historico :                       | TESTE                            |                   |           |
| Data do Pagto :                   | 16/03/2016 15:27:02              |                   |           |
| Anexo:                            |                                  | 6                 |           |
| Dar Baixa                         | Cancelar / Voltar                |                   |           |

*Valor Total:* Neste campo o sistema irá informar o valor total das parcelas selecionadas anteriormente;

*Conta Corrente:* Informe a conta corrente em que a parcela está sendo paga;

*Tipo Pagamento:* Insira o tipo de pagamento que a conta está sendo paga. Caso o tipo de pagamento seja *Cheque* é possível cadastra-lo e vincula-lo á baixa, clicando no botão *Cadastrar*;

**Operação:** Indique a operação financeira em que a conta está sendo paga;

Histórico: Caso queira, digite um histórico referente a conta a pagar;

**Data do Pagt:** Neste campo o sistema irá trazer automaticamente a data e hora em que a conta está sendo baixada;

Anexo: Caso queira vincular algum arquivo á essa conta a pagar, indique neste campo;

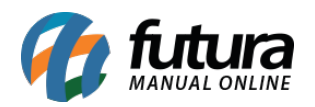

Como Utilizar Baixa Simples de Contas a Pagar (Futura Server)? -FS141

Após preencher as configurações clique no botão *Dar Baixa* para finalizar o procedimento.